## **Carrier Remittance Manual**

- Navigate to <u>https://insights-</u> ryder.cloud.microstrategy.com/MicroStrategyWeb/servlet/mstrWeb
- Login to Ryder Insights using the provided username and password

|          | z. Insiahts                                                                                                    |
|----------|----------------------------------------------------------------------------------------------------|
|          |                                                                                                    |
|          | RYDER INSIGHTS                                                                                                    |
|          | User name: watsondx                                                                                                    |
|          | Password:                                                                                                    |
|          | LOGIN 8% 16% 27% 43%                                                                                                    |
| Click on | "Transportation Intelligence System"                                                                                                    |
| R        | yder <sup>.</sup>                                                                                                    |
|          |                                                                                                    |
|          | Welcome ( If you are not click here .)                                                                                                    |
|          | TRANSPORTATION INTELLIGENCE SYSTEM<br>The Transportation Intelligence System (11S) provides visibility,<br>reporting & analysis FOR customers. TIS leverages DATA across<br>Ryder's managed transportation network and its core functions. |

Select "Carrier Payment Inquiry" folder

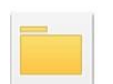

\*

CARRIER PAYMENT INQUIRY Owner: Administrator Modified: 4/12/16 7:47:44 AM Payments to Carriers.

## **Carrier Remittance Manual**

Select "Carrier Remittance Report"

| - | 1.20 | 10 | _ | - |
|---|------|----|---|---|
| - |      | -  | _ | _ |
|   |      | -  |   | _ |
| - |      | -  |   | _ |
|   |      | -  |   | - |
|   | : =  | =  |   | = |

CARRIER REMITTANCE REPORT Owner: Lisa Wolstone Modified: 3/18/14 10:04:35 AM

 Select the SCAC code: Carrier Name from the list of available options by double clicking or by selecting the SCAC code: Carrier Name then clicking the right arrow to move the SCAC to the "Selected" field

| 1. SCAC                             |           |
|-------------------------------------|-----------|
| Select desired SCAC                 |           |
| Search for:                         |           |
| Match case                          |           |
| Available:                          | Selected: |
| AIRB:DHL EXPRESS (USA) INC          | (none)    |
| C254:CONWAY AIR                     |           |
| CNWY:CON-WAY                        | **        |
| EXAB: EXPRESS AIRBORNE              |           |
| F009:FAIRBANKS-KEARNEY              |           |
| FAXP:FAIRBANKS EXPRESS INC.         |           |
| RYDD:RYDER INTEGRATED LOGISTIC      | *         |
| 1 - 12 of 12                        |           |
|                                     |           |
| 2. Check Number Value               |           |
| Enter a text value for Check Number |           |

 Enter the check number in the "Check Number Value" field 
 If you do not have a check number, then leave "Check Number Value" field blank. The report will return all remittance results.

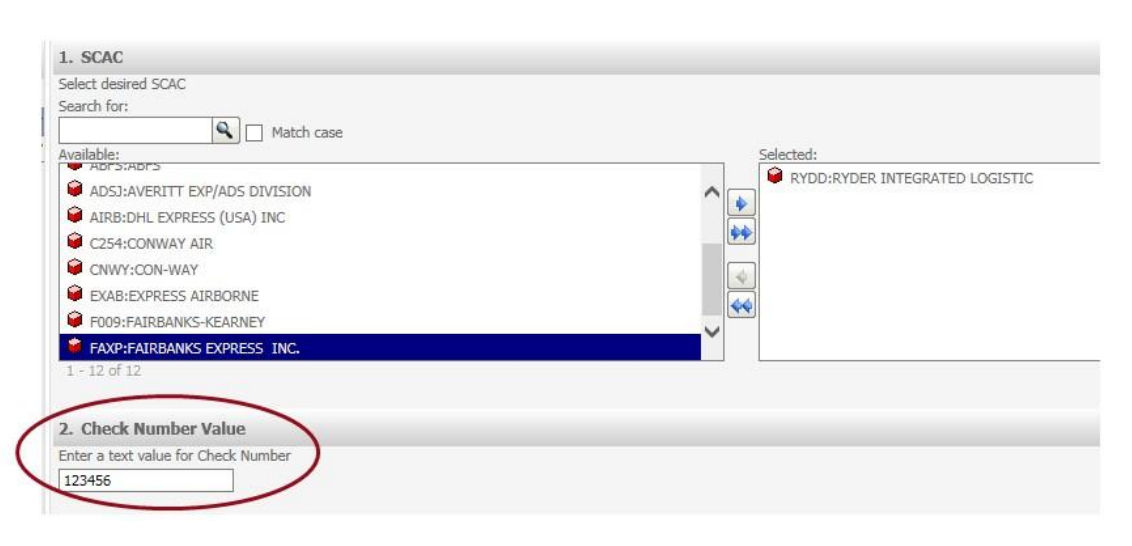

Click "Run Report" located at the bottom left corner of the screen

Carrier Remittance Manual Issue Date: 02/02/2017

## **Carrier Remittance Manual**

| Sector       Sector         Sector       Sector         Sector       Sector <td< th=""><th>Index</th><th>X</th><th>1. SCAC</th><th></th></td<>                                                                                                    | Index                     | X    | 1. SCAC                                                      |                                |
|----------------------------------------------------------------------------------------------------|---------------------------|------|--------------------------------------------------------------|--------------------------------|
| Samenary Name                                                                                                    |                           |      | Select deared SCAC                                           |                                |
| Cube Number Value  Cube Number Value  Cube Cube Contract table  Cube Cube Contract table  Cube Cube Contract table  Cube Cube Contract table  Cube Cube Contract table  Cube Cube Contract table  Cube Cube Contract table  Cube Cube Cube Cube Cube Cube Cube Cube                                                                                                    | Summary of your selection | 8. C | Search for:                                                  |                                |
| Odukt Number Value       Image: Control of the state of the state of                                                    | 1 SCAC                    |      | Natch case                                                   |                                |
| Concentration of the second second seco                | 2 Check Number Value      | ٣    | Available:                                                   | Selected:                      |
| <ul> <li>Antibult, Löpeds (MA) INC</li> <li>Catholine, Löpeds (MA) INC</li> <li>Catholine, Löpeds (MA)</li></ul> |                           |      |                                                              | RYDD-RYDER INTEGRATED LOGISTIC |
| Call Colonizar all Call Colonizar all Call Coloniz            |                           |      | Antipola potent battle                                       |                                |
|                                                                                                    |                           |      | Androne Expension (con) (me                                  | 66                             |
| Concernances estances Concernances estances Concernances estances Concernances estances Concernances estances Concernances Concernance            |                           |      |                                                              |                                |
|                                                                                                    |                           |      | Controller amandus                                           | <u></u>                        |
|                                                                                                    |                           |      |                                                              | 44                             |
| Concernment of the second second sec            |                           |      | TOUR PROPARED AND TO THE T                                   | × *                            |
|                                                                                                    |                           |      | FAUTHARDANKS EXPRESS DK4                                     |                                |
| 2. Check Number Value Triter a test value for OberS. Number 122456                                                                                                    |                           |      | 1 - 1 - 1 - 1 - 1                                            |                                |
| C Alco Reimbor Valor  Tota is the value for Obd's Number  123456                                                                                                    |                           |      | a can be have a second second                                |                                |
|                                                                                                    |                           |      | Z. Check Rumber Value<br>Inter a test solve for Check Member |                                |
|                                                                                                    |                           |      | Enter a len volle na Creta manue                             |                                |
|                                                                                                    |                           |      | 123400                                                       |                                |
|                                                                                                    |                           |      |                                                              |                                |
|                                                                                                    |                           |      |                                                              |                                |
|                                                                                                    |                           |      |                                                              |                                |
|                                                                                                    |                           |      |                                                              |                                |
|                                                                                                    |                           |      |                                                              |                                |
|                                                                                                    |                           |      |                                                              |                                |
|                                                                                                    |                           |      |                                                              |                                |
|                                                                                                    |                           |      |                                                              |                                |
|                                                                                                    |                           |      |                                                              |                                |
|                                                                                                    |                           |      |                                                              |                                |
|                                                                                                    |                           |      |                                                              |                                |
|                                                                                                    |                           |      |                                                              |                                |
|                                                                                                    |                           |      |                                                              |                                |
|                                                                                                    |                           |      |                                                              |                                |
|                                                                                                    |                           |      |                                                              |                                |
|                                                                                                    |                           |      |                                                              |                                |
|                                                                                                    |                           |      |                                                              |                                |
|                                                                                                    |                           |      |                                                              |                                |
| Ļ                                                                                                    |                           |      |                                                              |                                |
|                                                                                                    |                           |      |                                                              |                                |
|                                                                                                    |                           |      |                                                              |                                |
|                                                                                                    |                           |      |                                                              |                                |
|                                                                                                    |                           |      |                                                              |                                |
|                                                                                                    |                           |      |                                                              |                                |
|                                                                                                    |                           |      |                                                              |                                |
| and a second second sec           | Y                         |      |                                                              |                                |
|                                                                                                    | Automatic French          |      |                                                              |                                |

The Carrier Remittance Report will now be displayed or To export the report to Excel, click the Excel icon located in the toolbar

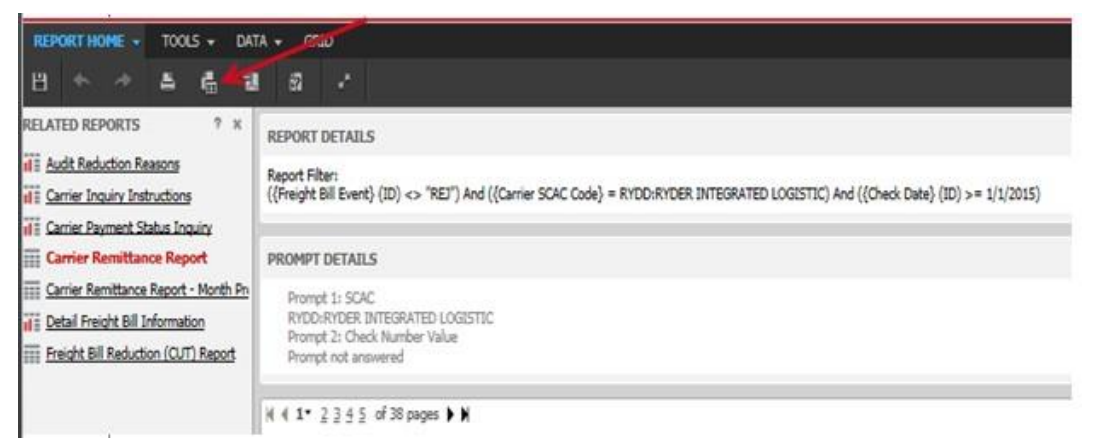